QuickStart (Juide Tracker

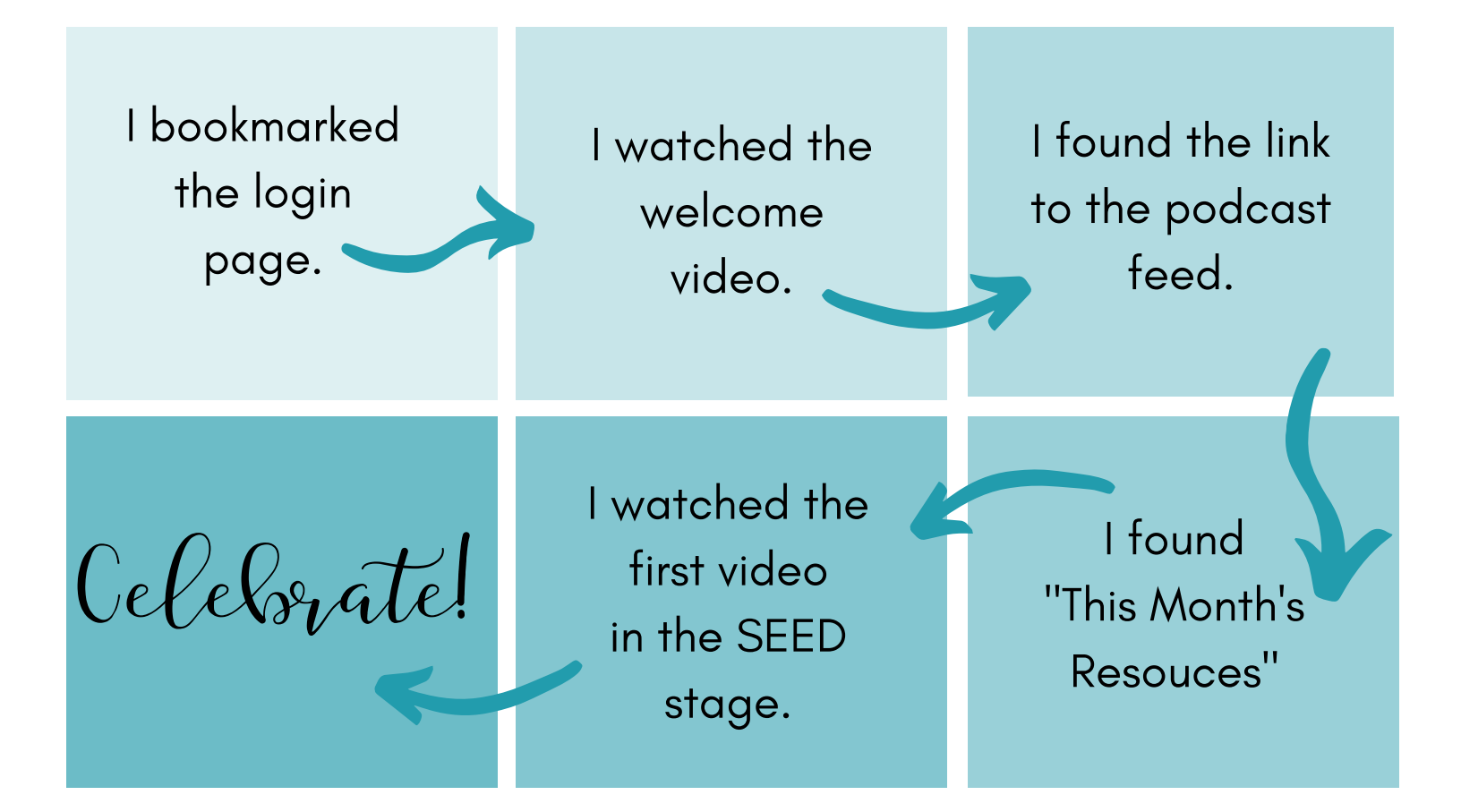

# Optional: Facebook Group

l requested access to the Facebook group l set my notifications to "All" I took the plunge and introduced myself!

(c) Christie Thomas 2022 | HopeGrown Faith

# QuickStart Guide

Congratulations! You are officially inside HopeGrown Faith!

Your login details have been emailed to you. If you don't see them, please let me know. Sometimes the "subscription confirmation" email disappears, but I can get you in from my end, so please let me know if you have ANY problems. I recommend **printing the first page** of this QuickStart Guide so you can check off each task as you do it.

I'm so excited that you've joined HopeGrown Faith, where we grow deep faith roots in our kids...one little step at a time!

Use these steps to help you get settled in and get the most out of your time with us.

#### After you log in:

Go to Home, which is your hub for finding everything your membership provides: https://www.hopegrownfaith.com/member-login/

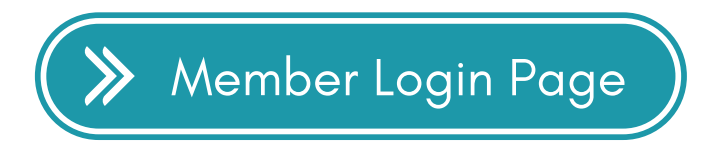

1. Bookmark the Login page and check out the **welcome video**.

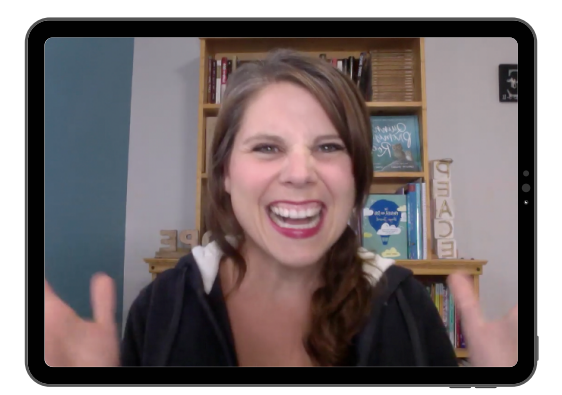

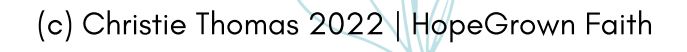

There are two other pages I want to make sure you know how to find inside the membership site.

2. From the Member Dashboard (aka Home), find the link to the podcast feed.

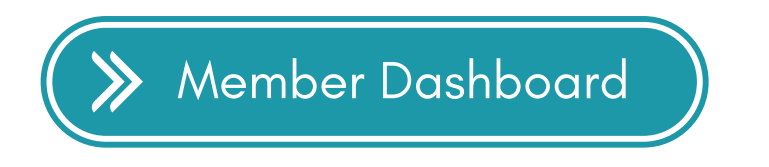

Every training we do and every Mom Mentor interview we record will be available on the podcast feed. So for those who don't like video, you can simply catch up via the online audio feed!

3. From the top menu, **find the "This Month's Resources" page** under "Resources". There you'll find this month's study and a link to the most recent Mom Mentor interview.

(After the month is up, the Mom Mentor interview will be stored in the <u>Mom Mentors course</u>. The family Bible study will be stored under <u>Family Bible Studies</u>. That page contains old studies you can use at your own pace.)

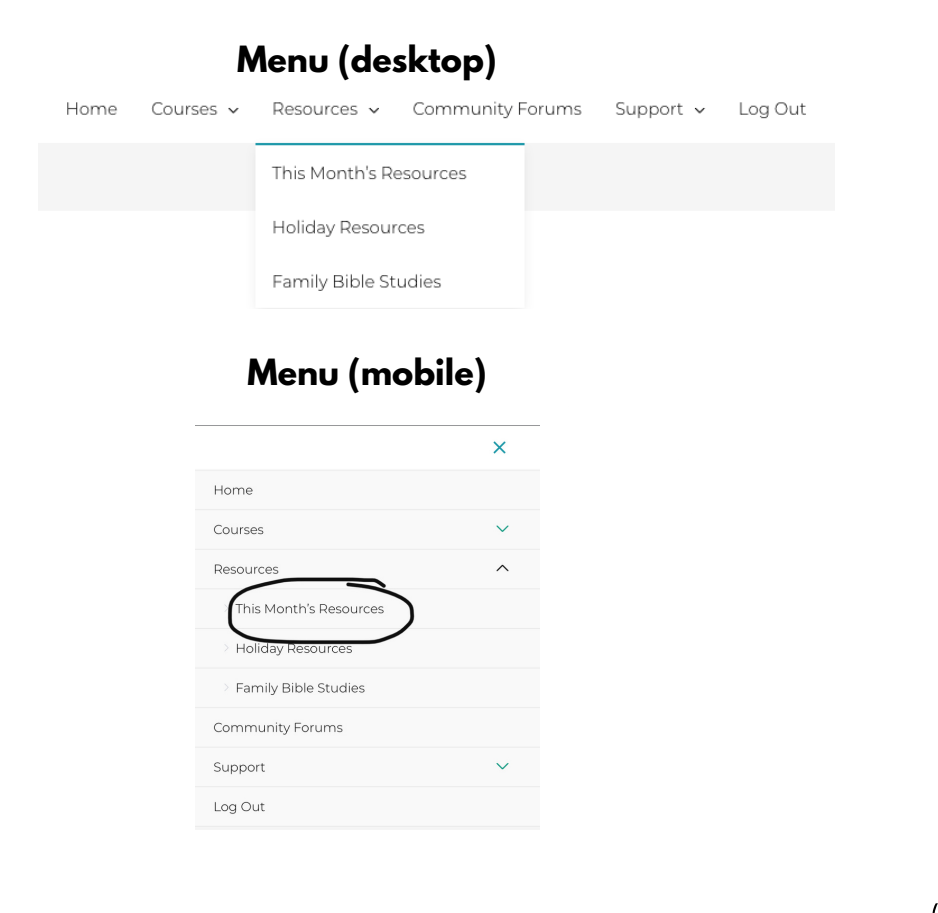

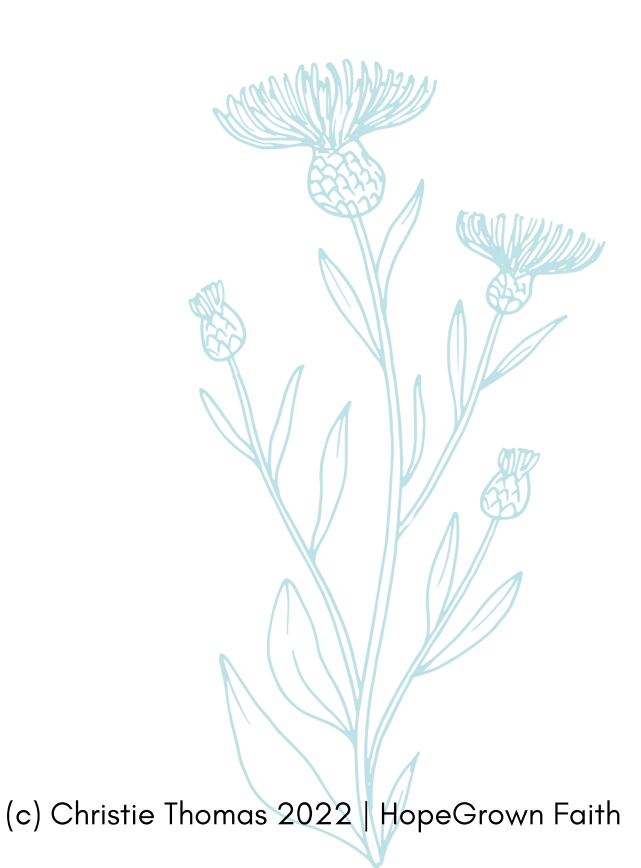

In HopeGrown Faith, we parent with the long-game in mind. We take it one LITTLE habit at a time, knowing that we are slowly nurturing a deeply rooted faith that will grow fruit in God's timing.

So how do you start approaching your child's faith development in little steps?

Easy! You use the Growth Path training.

4. **Watch the first video** under the "SEED stage". When you're done, mark it COMPLETE. (This will help you keep track of where you are on the growth path!)

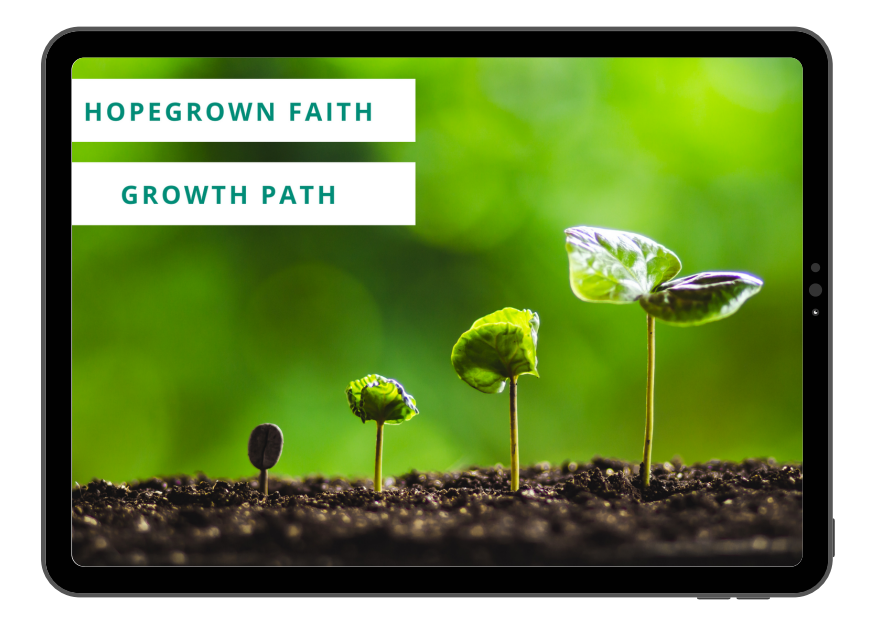

# Start the training

Of course, you are free to continue the growth path training at your leisure, but I do encourage you to watch it through before starting any of our Bible studies. In fact, let it be your focus this whole month!

### 

If you finish the SEED stage of the growth path within 7 days of joining, I'll send you a Starbucks gift card as a "yay! You did it!" celebration. All you need to do is send me an email saying "I did it!".

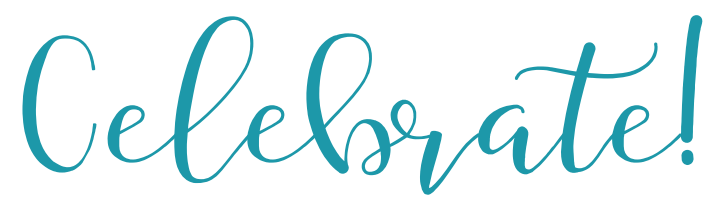

OPTIONAL: For extra community support:

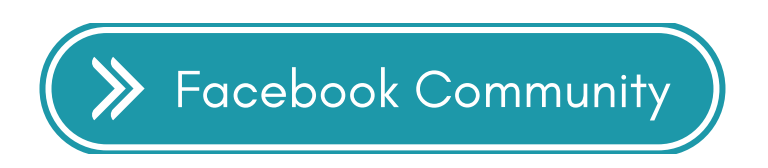

Here's what you'll get out of it:

- weekly prayer threads where you get to leave prayer requests and even pray for others
- daily Bible study posts (you can share or just read other people's insights!)
- fun community-building posts on the weekends
- the chance to find and meet like-minded moms!

**5. Request access to our private Facebook group!** I'll make sure to approve your request within 24 hours.

## 6. Go to the Notifications tab and click "All Posts".

| Step 1:               | Step 2:                                                                 |
|-----------------------|-------------------------------------------------------------------------|
| 🗱 Joined 💌 🕂 Invite 🗸 | Notification settings                                                   |
| Anage notifications   | All posts<br>Every post in the group                                    |
| S Unfollow group      | Highlights<br>Friends' posts and suggested posts                        |
| []→ Leave group       | Friends' posts  Only your friends' posts                                |
|                       | Off<br>Only mentions and important updates to group settings or privacy |

Why?

✓ Instead of mindlessly scrolling, you'll get a notification for important posts. This will save you time.

✓ I have excitedly joined FB groups only to realize (months later) that I never saw a SINGLE post. Facebook is like that, unfortunately. Setting your notifications to "All" will ensure that you are getting the most out of your membership.

# 7. Start a new post and introduce yourself!

Start a live video or copy and paste this template and write your answers:

- a) Tell us about your family. Where are you from? How many kids?
- b) Why did you sign up for HopeGrown Faith?
- c) What's your favorite dessert?